- 1. <u>www.buhal.meb.k12.tr</u> adresinden okulumuzun internet sitesine giriş yapılır.
- 2. Açılan sayfadan aşağıdaki görselde işareti ile gösterilen yere (okuldan randevu al) tıklanır.

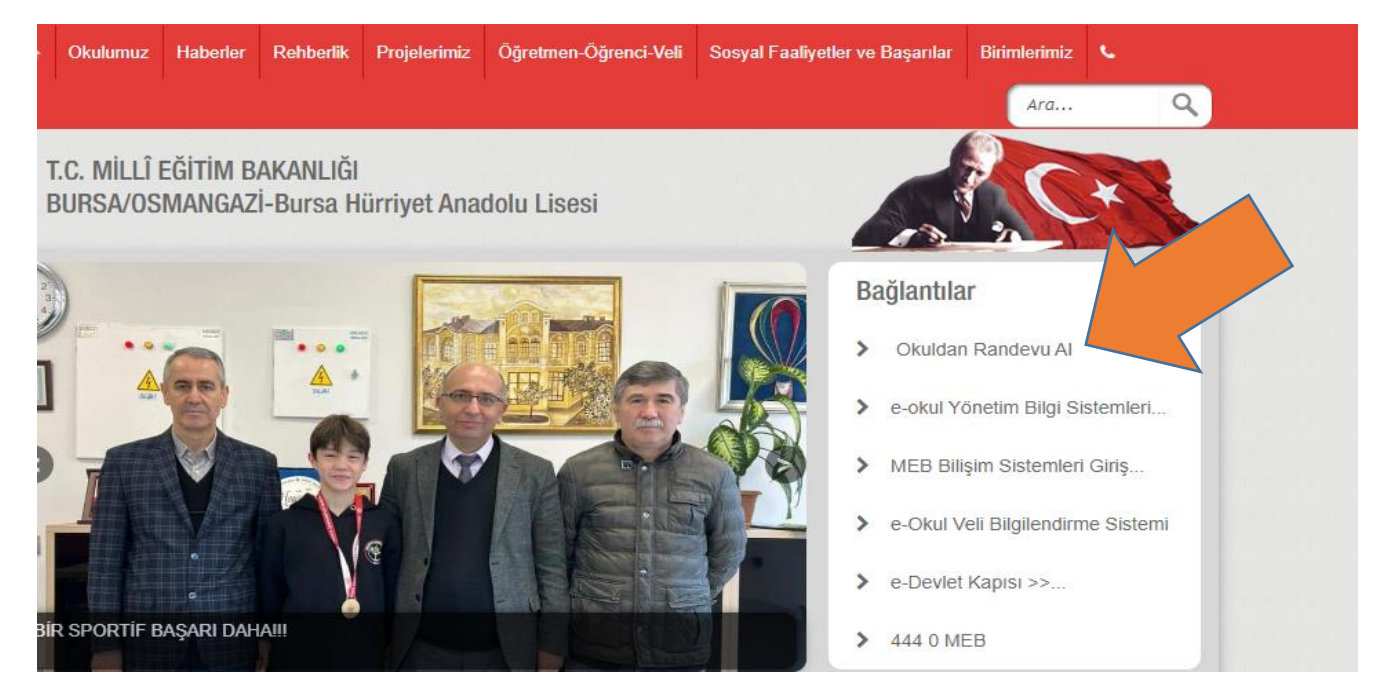

3. Yönlendirilen sayfaya (e-devlet) veli TC No'su ve veli e-devlet şifresi ile giriş yapılır.

|                                       |                                            |                                                                                                    | https://mebbisyd.meb.gov.tr/edevletlogin.      |                     |  |
|---------------------------------------|--------------------------------------------|----------------------------------------------------------------------------------------------------|------------------------------------------------|---------------------|--|
| Devlet Şifresi                        | Mobil İmza                                 | Elektronik İmza                                                                                                    | T.C. Kimlik Kartı                              | İnternet Bankacılığ |  |
| C. Kimlik Numara<br>Idığınız yerden d | ınızı ve e-Devlet ş<br>levam edebilirsiniz | Şifrenizi kullanarak kiml<br>z. <b>e-Devlet Şifresi Ne</b> d                                                         | iğiniz doğrulandıktan so<br>lir, Nasıl Alınır? | onra işleminize     |  |
| * T.C. Kimlik                         | c No                                       |                                                                                                    |                                                | 0                   |  |
| * e-Devlet Ş                          | ifresi                                     |                                                                                                    |                                                |                     |  |
|                                       | * e-De<br>telefo                           | * e-Devlet <b>şifrenizi unutmanız durumunda</b> doğruladığınız cep<br>telefonunuzdan yenileme işlemi yapabilirsiniz. |                                                |                     |  |
|                                       |                                            |                                                                                                    | Şifi                                           | remi Unuttum        |  |

## 4. Açılan sayfada randevu alınmak istenen öğretmen ismi listeden bulunup seçilir.

Okul Randevu Sistemine Hoşgeldiniz!

"Randevularınızı kolayca yönetebileceğiniz ve eğitim sürecinizde iletişimi güçlendirecek bir platforma hoş geldiniz. Velisi bulunduğunuz çocuğunuzun öğretmeniyle doğru zamanda görüşmenizi ve gelişimini takip etmenizi kolaylaştırmak için buradayız."

| 2                                    | 2.04.2024-27.04.2024 tarih aralığında randevu alabilirsin | iz!                                                |
|--------------------------------------|-----------------------------------------------------------|----------------------------------------------------|
| Öğretmen Adı<br>Seçiniz              | Randevu Günü-Saati<br>Seçiniz 🗸                           | Randevu Al                                         |
| Bu Hafta<br>Randevu Kaydınız Bulunma | <b>Gelecek Hafta</b><br>Randevu Kaydiniz Bulunmamaktadır. | <b>Geçmiş</b><br>Randevu Kaydınız Bulunmamaktadır. |

## 5. Ardından saat seçimi yapılır.

| ✓ G veli topl                            | antısı - Google'da Ara 🛛 🗙 🕴 🕑 Giriş - Canva                                  | 🗙 🛛 🛞 T.C.Millî Eğitim Bakanlığı 🛛 🗴 🚇 Sakarya Ortao                                                             | kulu - Okul Rand < × + - 🗗 ×                                                            |  |
|------------------------------------------|-------------------------------------------------------------------------------|----------------------------------------------------------------------------------------------------|-----------------------------------------------------------------------------------------|--|
| $\leftarrow \  \   \rightarrow \  \   G$ | bursasakaryaortaokulu.meb.k12.tr/tema/veli_ra                                 | andevu.php?token=kGfZkShd3Eg=ONXUR7P4XtVTusQpHsfXN                                                               | yToeOTFZbpqGAhU5Tvjms5iWbFctaQSmkgq2JPc 🗪 🖈 🔲 🐌 :                                       |  |
| 🍈 T.C.Millî Eğitim                       | Baka 💣 e-Okul Uygulamalan 💿 BURSA / OSMANGA 🛕                                 | Drive'ım - Google D 附 Gelen Kutusu - buh 👰 İletişim - Oku                                                        | l Güve 🚹 ÖĞRETMEN NÖBET 🔞 Instagram 🎼 Eko Toplu SMS Müş >                               |  |
|                                          | "Randevularınızı kolayca yönetebilec<br>bulunduğunuz çocuğunuzun öğretmeniyle | Okul Ra temine Hoşgeldiniz!<br>teğiniz ve eğ inizde iletişimi güçlendir<br>e doğru zan üşmenizi ve gelişimini ta | ecek bir platforma hoş geldiniz. Velisi<br>kip etmenizi kolaylaştırmak için buradayız.* |  |
|                                          | 22                                                                            | 2.04.2024-27.0 n aralığında randevu alabilirsi                                                                   | niz!                                                                                    |  |
|                                          | Öğretmen Adı Matematik Öğretmeni                                              | Randevu Günü-Saati                                                                                               | Randevu Al                                                                              |  |
|                                          | <b>Bu Hafta</b><br>Randevu Kaydınız Bulunmamaktadır.                          | <b>Gelecek Hafta</b><br>Randevu Kaydınız Bulunmamaktadır.                                                        | <b>Geçmiş</b><br>Randevu Kaydınız Bulunmamaktadır.                                      |  |

## 6. Son olarak randevu al butonuna tıklanarak randevu kayıt işlemi tamamlanır.

Okul Randevu Sistemine Hoşgeldiniz!

"Randevularınızı kolayca yönetebileceğiniz ve eğitim sürecinizde iletişimi güçlendirecek bir platforma hoş geldiniz. Velisi bulunduğunuz çocuğunuzun öğretmeniyle doğru zamanda görüşmenizi ve gelişimini takip etmenizi kolaylaştırmak için buradayız."

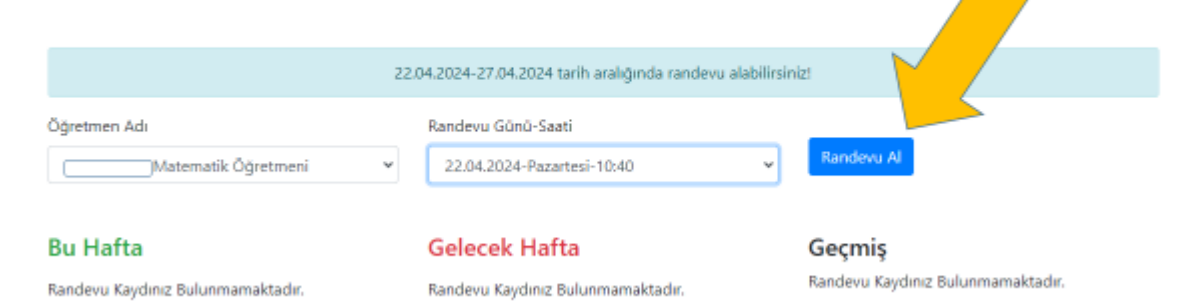